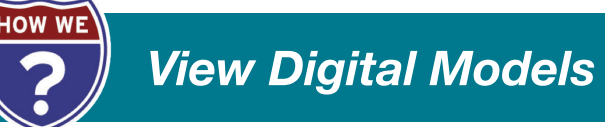

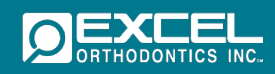

1. Go to the Excel Orthodontics, Inc. website at <u>https://myaccount.excelorthodontics.com</u>.

**Note:** Orthoviewer (a free software) must be installed in order to view digital files.

2. Select "Login" from the menu.

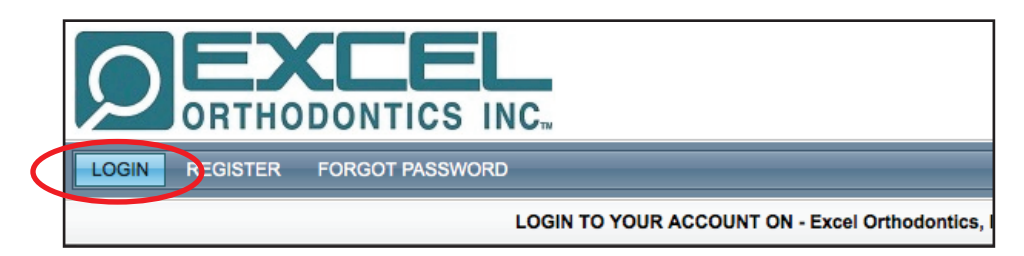

3. Enter User Name and Password.

| LOGIN                                                                                                    |  |  |  |  |  |  |  |
|----------------------------------------------------------------------------------------------------|--|--|--|--|--|--|--|
| Access your account using your Username/Password and<br>gain access to all of your case and payment information. |  |  |  |  |  |  |  |
| Username:                                                                                                    |  |  |  |  |  |  |  |
| Password:                                                                                                    |  |  |  |  |  |  |  |
| Remember me on this computer                                                                                     |  |  |  |  |  |  |  |
| Login                                                                                                    |  |  |  |  |  |  |  |

4. Select "Cases" from the menu.

| ORTHODONTICS INC.                                                                                                    | Account Settings   Web Settin                                                                                                    |
|----------------------------------------------------------------------------------------------------|----------------------------------------------------------------------------------------------------|
| HOME ACCOUNTING CASES PICKUPS PREFERENCES MY MESSAG                                                                                                    | ES CONTACT LAB                                                                                                    |
| Excel Orthodontics, Welcome to your Account                                                                                                    | nt Excel Orthodontics, Inc.                                                                                                    |
| <ul> <li>Welcome to Excel Orthodontics, Inc.</li> <li>Your online account is designed to provide you with optimal comwhen working with Excel. It's a valuable order management and comenables both your staff and the Excel production team to be "on the satthroughout the case production process. Use it to</li> <li>Securely submit new cases, including electronic file attachments.</li> <li>Search for current and past case information.</li> <li>Track case status throughout the production and shipping process.</li> <li>Set up automatic alerts to notify personnel of any production change.</li> <li>Add custom information and instructions (such as specific contact of specify how you wish to receive statements and case confirmations).</li> </ul> | venience and efficiency<br>mmunication platform that<br>ame page" at all times<br>ges.<br>people on your staff, special pickup and delivery req |

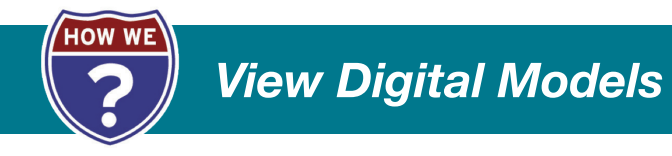

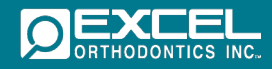

5. Select "View Cases" from the drop down menu.

| THODONTICS INC. |                                                      |             |      |  |  |  |  |
|-----------------|------------------------------------------------------|-------------|------|--|--|--|--|
|                 | CASES PICKUPS PREFERENCES                            | MY MESSAGES | CONT |  |  |  |  |
|                 | View Cases<br>Submit Case                            | SUBMIT CASE | _    |  |  |  |  |
| INSTRUCTI       | Upload File Attachments<br>View Customer Attachments |             | _    |  |  |  |  |
| rvice Center:   | Excel Orthodontics, Inc.                             | ~           |      |  |  |  |  |

6. The "View Cases" screen will appear. Search for your case by entering the case number or patient first or last name in the appropriate field.

|   | VIEW CASES   |          |             |               |              |            |                   |  |  |
|---|--------------|----------|-------------|---------------|--------------|------------|-------------------|--|--|
| F | Reset Filter |          |             |               |              |            |                   |  |  |
|   |              |          |             |               |              |            | 🔄 Refresh   🧏 🕎 🌌 |  |  |
|   | Tracking     | Case # 👻 | Status      | Patient First | Patient Last | Date In    | Est. Ship Date    |  |  |
|   |              |          | All Cases 🔻 |               |              | From:      | From:             |  |  |
|   |              |          |             | $\smile$      | $\smile$     | То:        | То:               |  |  |
|   |              | 229094   | Submitted   | lance         | dowdle       | 08/04/2014 |                   |  |  |
|   |              | 223442   | Invoiced    | Duplicates    |              | 06/06/2014 | 06/10/2014        |  |  |
|   |              | 222174   | Submitted   | Brandon       | Farley       | 05/23/2014 |                   |  |  |
|   |              | 001110   |             |               |              | 0511010011 |                   |  |  |

- 7. Press "Enter."
- 8. Click on the "View Case Details" icon.

|   |               | 🔄 Refresh   🛐 🕎 🌌 |             |               |              |            |                |
|---|---------------|-------------------|-------------|---------------|--------------|------------|----------------|
|   | Tracking      | Case # 👻          | Status      | Patient First | Patient Last | Date In    | Est. Ship Date |
|   |               | <b>T</b>          | All Cases 👻 | <b>T</b>      | <b>T</b>     | From:      | From:          |
|   |               |                   |             |               |              | То:        | То:            |
|   |               | 229094            | Submitted   | lance         | dowdle       | 08/04/2014 |                |
| V | iew Case Deta | ils 23442         | Invoiced    | Duplicates    |              | 06/06/2014 | 06/10/2014     |
|   |               | 222174            | Submitted   | Name          | Lastname     | 05/23/2014 |                |

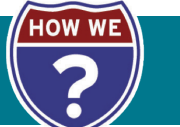

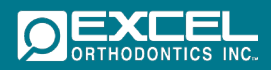

9. The "Invoice Details" screen will appear. Click on "View 1 Attached File."

| ( | INVOICE DETAILS: 2                                                               | 219385   |                                                                                         |               |                                                                                                    |           | _                                                                                    | S X                                     |
|---|----------------------------------------------------------------------------------|----------|-----------------------------------------------------------------------------------------|---------------|----------------------------------------------------------------------------------------------------|-----------|--------------------------------------------------------------------------------------|-----------------------------------------|
|   | Case #: 219<br>RX Number:<br>Submitted On:<br>Date Invoiced: 04/30/2014 00:00:00 |          | Case Status: Invoiced<br>Shade:<br>Received On: 04/27/2014 23:53:00<br>Tracking Number: |               | Patient Name:<br>Remake Reason:<br>Requested Return Date: 05/06/2014 15:00:0<br>Est. Ship Date: 05/06/2014 13:00:0 |           | nt Name:<br>Reason:<br>urn Date: 05/06/2014 15:00:00<br>np Date: 05/06/2014 13:00:00 |                                         |
|   |                                                                                  |          |                                                                                         | Make Comments | s Uplo                                                                                                    | ad Files  | View 1 Attached File Print Invoice                                                   |                                         |
|   | Product                                                                          | Quantity | Unit Price                                                                              | Teeth N       | lumbers                                                                                                    | Total Cha | arge                                                                                 | Description                             |
|   | 761                                                                              | 1.00000  | \$20.00                                                                                 |               |                                                                                                    | \$20.00   |                                                                                      | 761 - Complete Finished 3-D Study Model |

10. Click on the case file icon.

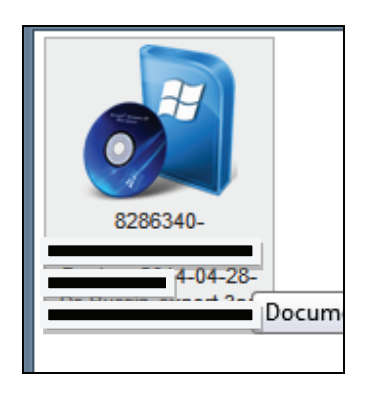

- 11. Follow the instructions on your screen in order to open the site (instructions will differ from operating system to system).
- 12. View digital file.